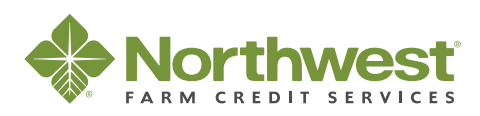

# Secure Messaging

# Secure Messaging through northwestfcs.com

Protecting the safety of your personal information is critical. To increase the security of your data Northwest Farm Credit Services has implemented a secure messaging system through northwestfcs.com for your account communications.

This system is available in conjunction with electronic balance sheets accessed through your northwestfcs.com online ID.

## How it Works

Each time Northwest FCS sends a message in your Secure Messaging inbox, the system will send a notification to your personal email address with a link to northwestfcs.com. You can then log in to access the message. When you reply to the message or create a new one, you can also upload documents. Messages and attachments will go directly to Northwest FCS staff without leaving our secure environment.

If you don't have a northwestfcs.com member account the system notification will prompt you to create one. Once you've created an account, you can use the same login for future messages from Northwest FCS.

Contact your Northwest FCS relationship manager with questions about this feature.

### Secure Messaging Experience

For customers with an existing northwestfcs.com member account.

1. Notification sent to customer's personal email address. Select the hyperlink to click to northwestfcs.com.

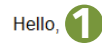

You have received a secure message from John Smith at Northwest Farm Credit Services.

Northwest FCS is now using a new online secure messaging system through our website.

Click here to login to your member account and view your message

2. Customer signs into their northwestfcs.com member account.

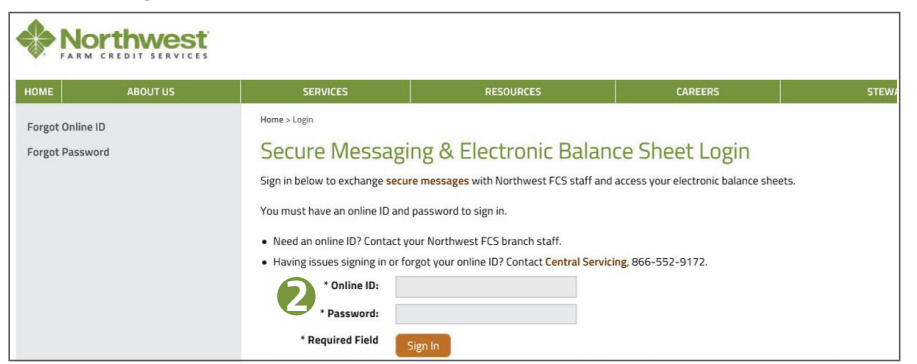

**3.** Upon sign in, customer is redirected to the secure message.

| Compose          | 🗲 Back To Inbox 🦘 Reply 🦚 Reply All 🖨 Print 🛍 Delete Move To 🗸         |  |  |  |  |  |  |  |
|------------------|------------------------------------------------------------------------|--|--|--|--|--|--|--|
| 🖕 Inbox          |                                                                        |  |  |  |  |  |  |  |
| Sent R           | New Secure Message                                                     |  |  |  |  |  |  |  |
| Deleted          |                                                                        |  |  |  |  |  |  |  |
| 🕞 Add Folder     |                                                                        |  |  |  |  |  |  |  |
|                  | From: Northwest FCS                                                    |  |  |  |  |  |  |  |
|                  | Sent: Fri 10/9/15 10:41 am                                             |  |  |  |  |  |  |  |
| 🤽 My Contacts    | To: Northwest ECS Customer                                             |  |  |  |  |  |  |  |
|                  |                                                                        |  |  |  |  |  |  |  |
| ♠ Member Account |                                                                        |  |  |  |  |  |  |  |
|                  | This is a new secure message being sent to a secure messaging customer |  |  |  |  |  |  |  |

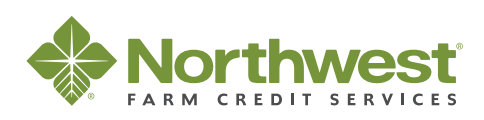

# Secure Messaging

#### Secure Messaging Experience

For customers without a northwestfcs.com member account.

1. Notification sent to customer's personal email address. Click link to northwestfcs.com secure messaging sign up.

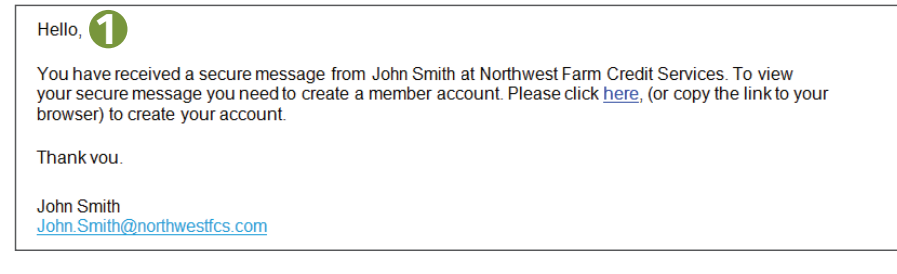

2. Customer creates a northwestfcs.com member account.

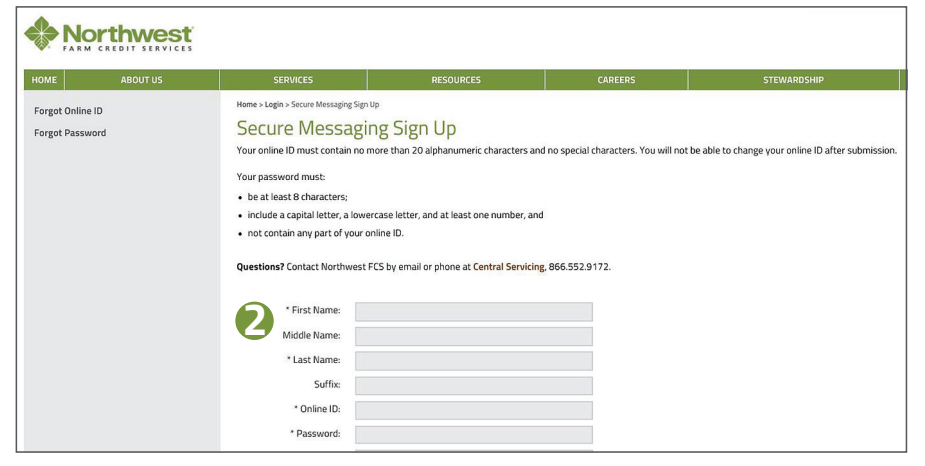

3. Upon sign in, customer is redirected to the secure message.

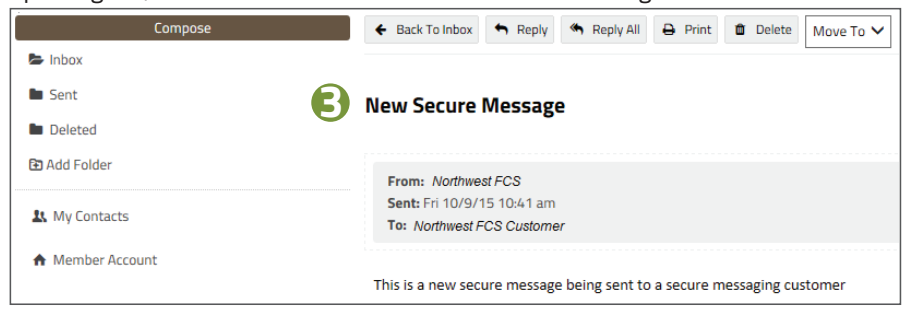

### Sending a Message

1. Create message from My Inbox.

| номе         | ABOUT US                    | SERVICES | RESOURCES       | CAREERS | STEWARDSHIP  |  |  |  |  |  |
|--------------|-----------------------------|----------|-----------------|---------|--------------|--|--|--|--|--|
| Home > Membe | r Account > Secure Messagir | ng       |                 |         |              |  |  |  |  |  |
|              | Compose                     |          | 2 Refresh Inbox | Se      | Search Inbox |  |  |  |  |  |
| Inbox Sent   | 10                          |          |                 |         |              |  |  |  |  |  |
| Deleted      | 1                           |          |                 |         |              |  |  |  |  |  |
| 🔁 Add Fol    | der                         |          |                 |         |              |  |  |  |  |  |
| 👢 My Cor     | ntacts                      |          |                 |         |              |  |  |  |  |  |

### 2. Click Compose and start typing,

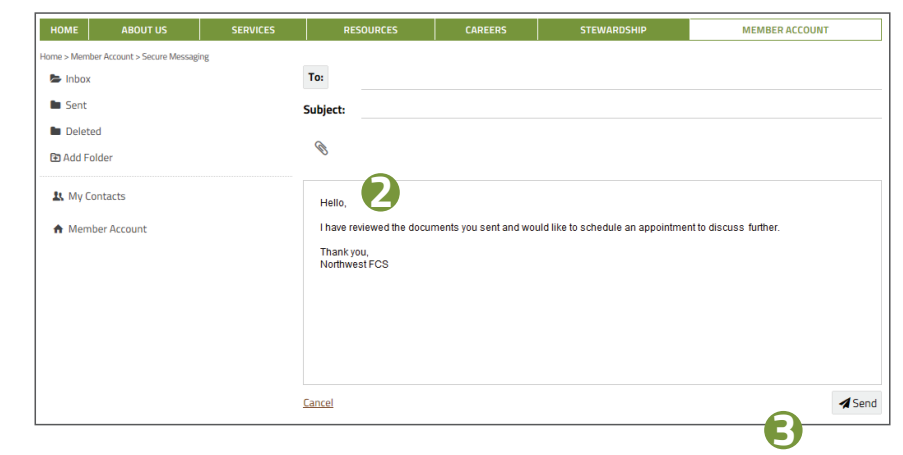

- 3. Click Send.
- 4. Northwest FCS staff member receives message in their Outlook Inbox.

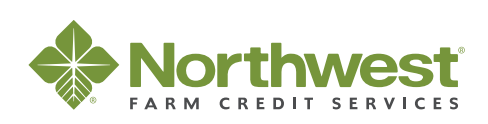

# Secure Messaging

#### Features

Secure messages may be sent to multiple recipients. *Note: You cannot add another contact that is not included in the original email, unless the contact is already a member or active user of the Secure Messaging system.* 

### Secure messages may include attachments up to 80 MB in size.

| Compose           | 🗲 Back To Inbox 🦘 Reply 🦚 Reply All 🖨 Print 📋 Delete Move To 🗸         |
|-------------------|------------------------------------------------------------------------|
| 🖨 Inbox           | <b>↑</b>                                                               |
| Sent Sent         | New Secure Message                                                     |
| Deleted           | <b>0</b> -                                                             |
| F3 Add Falder     |                                                                        |
| Add Polder        | From: Chad Fogus                                                       |
| Be blue Constants | Sent: Fri 10/9/15 10:41 am                                             |
| X My Contacts     | To: . John Smith                                                       |
| ♠ Member Account  |                                                                        |
|                   | This is a new secure message being sent to a secure messaging customer |

### **Organizing Secure Messages**

Add folders, move messages.

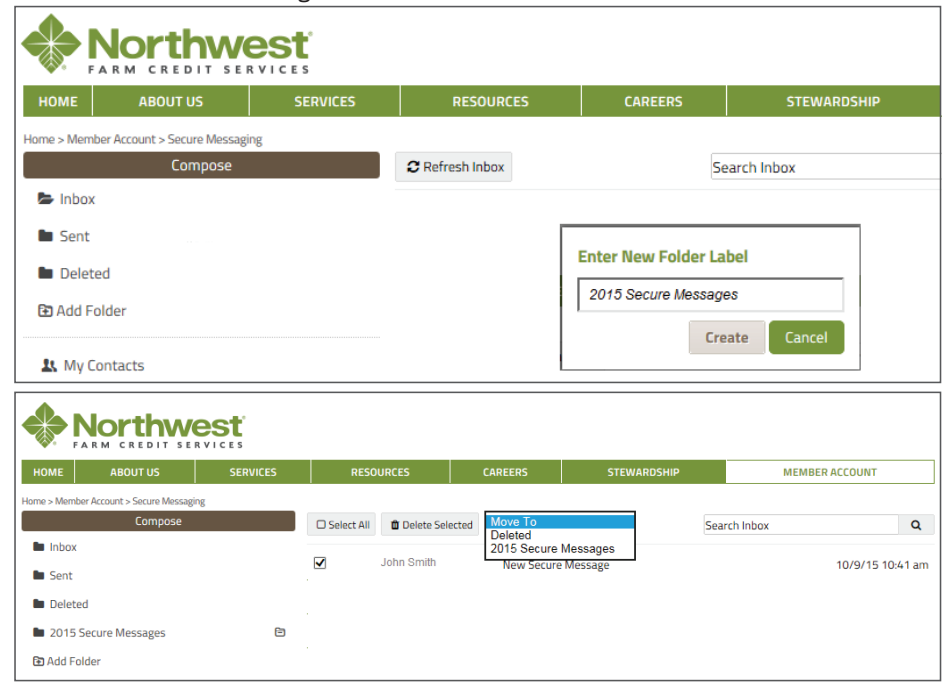

### **Organizing Secure Messages**

#### Delete folders

| HOME ABOUT US                                    | SERVICES | RESOURCES       | CAREERS   | STEWARDSHIP                                            | MEMBER ACCOUNT |   |
|--------------------------------------------------|----------|-----------------|-----------|--------------------------------------------------------|----------------|---|
| ome > Member Account > Secure Messagi<br>Compose | ing      | 2 Refresh Inbox | Se        | arch Inbox                                             |                | Q |
| Inbox                                            |          |                 |           |                                                        |                |   |
| Sent Sent                                        |          |                 | Confi     | rm Deletion of                                         |                |   |
| Deleted                                          |          |                 | Mess      | ages                                                   |                |   |
| 2015 Secure Messages                             | 8        |                 |           |                                                        |                |   |
| 🔁 Add Folder                                     | 🖑 De     | lete Folder     | folder an | sure you want to delete this<br>d all of its contents? |                |   |
| 1 My Contacts                                    |          |                 |           | Vec No                                                 |                |   |

### Organize messages without opening.

| HOME          | ABOUT US                      | SERVICES | RESO       | URCES        | CAREERS       | STEV        | ARDSHIP | MEM      | BER ACCOUNT      |
|---------------|-------------------------------|----------|------------|--------------|---------------|-------------|---------|----------|------------------|
| Home > Mem    | ber Account > Secure Messagin | g        |            |              |               |             |         |          |                  |
|               | Compose                       |          | Select All | 🛍 Delete Sel | ected Move To |             | Sear    | ch Inbox | Q                |
| 🖿 Inbox       |                               |          | _          |              | 2015 Secu     | re Messages |         |          |                  |
| Sent Sent     |                               |          |            | John Smith   | New Sec       | ure Message | -       |          | 10/9/15 10:41 am |
| 🖿 Delet       | ed                            |          |            |              |               |             |         |          |                  |
| <b>b</b> 2015 | Secure Messages               | 8        |            |              |               |             |         |          |                  |
| 🔁 Add F       | older                         |          |            |              |               |             |         |          |                  |

### Organize messages after opening.

| номе       | ABOUT US                       | SERVICES | RESOURCES                | CAREERS        | STEWARDS         | нір       | MEMBE        | RACCOUNT |  |  |
|------------|--------------------------------|----------|--------------------------|----------------|------------------|-----------|--------------|----------|--|--|
| Home > Mem | nber Account > Secure Messagir | g        |                          |                |                  |           |              |          |  |  |
| Secur      | re Messaging                   | r<br>D   |                          |                |                  |           |              |          |  |  |
|            | Compose                        |          | 🗲 Back To Sent 🥱 Repl    | y 🦱 Reply All  | 🕀 Print 🍵 Delete | Move To   |              |          |  |  |
| 🖿 Inbox    | x                              |          |                          |                |                  | Deleted   |              |          |  |  |
| 🖙 Sent     |                                |          | Balance Sheet Lind       | late for Charl | otto CroditDro   | 2015 Sect | ire Messages |          |  |  |
| 🖿 Delet    | ted                            |          | balance sheet opd        |                |                  |           |              |          |  |  |
| 2015       | 5 Secure Messages              | Ē        | -                        |                |                  |           |              |          |  |  |
| 🔁 Add F    | Folder                         |          | Sent: Thu 2/19/15 9:47 a | o<br>am        |                  |           |              |          |  |  |
| 1. My (    | Contacts                       |          | To: NW Relationship Man  | nager          |                  |           |              |          |  |  |